| ΑC.                                                                                                    | 💐 · 🔿 · 🗿 -               | 🗎 Ŧ 🛨                       | S 🖉 .                | ) 🕊 🔿 🖻 🤄                                                                             | - <b>8</b> ~   | X        | Ш 4             |
|----------------------------------------------------------------------------------------------------|---------------------------|-----------------------------|----------------------|---------------------------------------------------------------------------------------|----------------|----------|-----------------|
| Phone Boo                                                                                                    | Busy Lamp Field Ca        | all History My Call History |                      |                                                                                       |                |          |                 |
| A Rame                                                                                                    | Number Co                 | omments Department          | Locatio              | n Email                                                                               | Mobile         | Lab      | Presence        |
| g 🔒 🖀 Smith,                                                                                                    | Dawn 73835                | Research & De               | velopment Kanata     | dawn_smith@mitel.com                                                                  | 613-225-2988   |          | 🐖 In the office |
| E Deans,                                                                                                    | Dennis 76131 Or           | vacation Research & De      | velopment Kanata     | dennis_deans@mitel.com                                                                | 613-787-3100   |          |                 |
| Doucet                                                                                                    | te, Travis 73065          | Research & De               | velopment Kanata     | travis_doucette@mitel.com                                                             | 613-918-0076   | 73296    | 🐖 In the office |
|                                                                                                    |                           |                             |                      |                                                                                       |                |          |                 |
| <u>د</u>                                                                                                    |                           |                             |                      |                                                                                       |                |          |                 |
|                                                                                                    |                           | FØ Park At                  | F9 Pickup            | FI0 Hold For                                                                          | FII New Search | <u> </u> | FI2 Call        |
| ID Total                                                                                                    | Caller Numb               | er Line                     |                      |                                                                                       |                |          |                 |
| ID Total                                                                                                    | Caller Numb               | er Line                     | 30630                |                                                                                       |                |          |                 |
| ID Total                                                                                                    | Caller Numb               | 71195                       | 72579                |                                                                                       |                |          |                 |
| E Fletcher Cudme                                                                                                    | Caller Numb 71663 Se Topo | 71195                       | 72579                | Name:                                                                                 |                |          |                 |
| st iD Total                                                                                                    | Caller Numb               | 71195                       | 72579                | Name:<br>Number:                                                                      |                |          |                 |
| s iD Total                                                                                                    | Caller Numb               | 71195                       | 72579                | Name:<br>Number:<br>Nofes:<br>Phileona:                                               |                |          |                 |
| ED Total                                                                                                    | Caller Numb               | 71195                       | 72579 Will relieve   | Name:<br>Number<br>Notes:<br>Phileges:<br>Device:                                     |                |          |                 |
| ST Fletcher Cudmi<br>Line: Inte<br>Name: Day<br>Notes: Cal<br>Privileges: CO<br>Device: 534                                                                                                    | Caller Numb               | 71195                       | 72579                | Name:<br>Namber,<br>Nofes:<br>Privlegas:<br>Derica:<br>Type:                          |                |          |                 |
| ID Total     ID Total     ID Total     ID Total     Id Total     Id     Id Total     Id     Id Total     Id     Id Total     Id     Id | Caller Numb               | 71195                       | 72579<br>Information | Name:<br>Namber:<br>Notes:<br>Privileges:<br>Device:<br>Type:<br>Status:<br>Yresence: |                |          |                 |
| E Total<br>Felcher Cudme<br>Number: 733<br>Prinleges: CO<br>Device: 53-<br>Type:<br>Recall                                                                                                    | Caller Numb               | 71195                       | 72579<br>Designation | Name:<br>Number:<br>Volkes:<br>Privlegea:<br>Device:<br>Type:<br>Status:<br>Presence: |                |          | Internal        |

0

#### Descrição geral da MiVoice Business Console

#### Janela principal da MiVoice Business Console

- Menu aceder aos menus pendentes.
- 2 A Estado do operador/Consola aceder 6 Origem/Destino ver informações sobre o chamador aos menus pendentes para alterar o estado do operador e ajustar os dispositivos da consola.
  - 2B Ferramentas clicar nos botões para aceder às ferramentas. 2C - Barra de ferramentas Processamento de chamadas – clicar nos botões para processar chamadas.
- Directórios aceder à Lista telefónica, Painel 8 B com lâmpada de ocupado e Histórico de chamadas.
- 4 Chamadas em fila de espera – gerir as chamadas recebidas, em espera, transferidas e retidas.

- **G** Assistente de transferências ver as chamadas recentes e mais frequentes.
- e o destinatário da chamada.

Chamada em espera/Linha – ver os indicadores numéricos e codificados por cores de chamadas em espera e informações sobre as linhas.

- Área das softkeys ver as etiquetas das softkeys.
- Area de estado ver o texto de estado e o estado de chat, Lista telefónica, Base de dados do histórico de chamadas, MiVoice Business e ligações de base de dados.

#### Backspac X Enter Page Down 9 8 PaUp 4 5 6 Shift 2 3 Pa Dr Ctrl 0 Del -10

Processamento de chamadas utilizando o teclado do PC

#### Acerca do teclado numérico do PC

Pode utilizar o teclado numérico do PC para executar tarefas básicas de processamento de chamadas. Pode utilizar outras teclas no teclado do PC para controlo do volume e retrocesso.

Estão disponíveis etiquetas para as teclas, sendo possível colocar as mesmas nas teclas tal como ilustrado acima.

Pode marcar números utilizando o teclado numérico do PC. Também é possível marcar números utilizando o teclado no ecrã.

#### Praticar utilizando a iniciação ao teclado

Aceda ao seguinte URL:

www.mitel.com/MiVoiceBusinessConsole

Recomendamos vivamente que pratique o atendimento de chamadas utilizando esta iniciação antes de atender chamadas efectivas com a MiVoice Business Console.

#### Apresentar o teclado no ecrã

Clique em Teclado 👪 a partir da área Ferramentas na parte superior do ecrã. Pode executar funções de processamento de chamadas e marcar números.

#### Seleccionar o dispositivo de áudio

Pré-requisito: É necessário que os dispositivos de áudio já tenham sido configurados pelo administrador

- 1 Clique em 🗘
- 2 Seleccione o dispositivo de auricular a partir da lista.
- 3 Clique novamente em 📿
- 4 Clique em Painel de áudio.
- 5 Clique no botão **Teste** e ouça o tom de teste para se certificar de que tem o auricular correcto ligado.

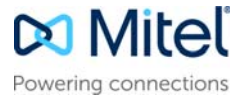

# MiVoice Business Console - Manual de referência rápida

#### Utilizar a barra de ferramentas Processamento de chamadas

Pode utilizar os botões da barra de ferramentas na parte superior da janela principal para a maioria das funções de processamento de chamadas. (Consulte o verso da página.)

| ړ            | Atender uma chamada recebida              |
|--------------|-------------------------------------------|
| •            | Transferir/libertar uma chamada           |
| IJ           | Colocar uma chamada em espera             |
| -            | Recuperar uma chamada                     |
| $\bigotimes$ | Cancelar uma chamada                      |
| Ľ            | Silenciar uma chamada                     |
| ×            | Corrigir dígitos marcados incorrectamente |
| 2            | Transferir chamadas para correio de voz   |
| 1            | Gerar tons                                |

#### Personalizar a barra de ferramentas Processamento de chamadas

Pode mudar a posição dos botões na barra de ferramentas, bem como adicionar ou eliminar botões.

- Clique com o botão direito do rato numa área de botão ou botão existente
- Seleccione o botão pretendido a partir da lista de opções apresentada.

#### Ajustar o volume da campainha

Com a consola a tocar:

Prima e mantenha premida a tecla Ctrl on teclado do PC.

Prima a seta para cima 📩 ou para baixo 🟅 para definir o volume de toque para o nível pretendido.

#### Ajustar o volume de áudio

Ao falar com um chamador:

- Prima e mantenha premida a tecla Ctrl 
   no teclado do PC.
- Prima a seta para cima numeri ou para baixo para definir o volume para o nível pretendido.

#### Atender uma chamada

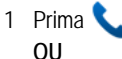

- 2 Faça duplo clique na chamada no ecrã Chamadas recebidas OU
- 3 Prima uma softkey de [F1] a [F7].

#### Transferir uma chamada

- 1 Marque o número de destino.
- 2 Prima **m** para concluir a transferência e desligar a chamada da consola.

Se o número marcado estiver ocupado

Prima para marcar um número diferente, se considerar que é possível localizar o destinatário pretendido noutro local.

#### Recuperar uma chamada

- Clique em 
   imediatamente após concluir a transferência
   OU
- 2 Faça duplo clique na chamada no ecrã Chamadas transferidas.

#### Colocar uma chamada em espera

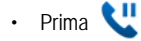

### Reter uma chamada

- Prima ou clique na softkey [Reter chamada] e observe que o formulário Reter chamada substitui a área Destino.
- 2 Marque o número da extensão pretendida.

Nota: Também pode utilizar a softkey [Reter em] no painel Directórios. Consulte a Ajuda da MiVoice Business Console para obter instruções detalhadas.

#### Atender uma nova chamada

1 Prima a softkey [Nova chamada]. OU

2 Prima 🔨

Transferir uma nova chamada para correio de voz

 Prima para transferir uma nova chamada para a caixa de correio de voz da extensão.

## Colocar uma chamada em conferência

 Com os dois interlocutores ligados à consola: um na área Origem e o outro na área Destino prima a softkey [Conferência].

Para dividir uma conferência de modo a falar em privado com qualquer interlocutor

Prima a softkey [Origem] ou [Destino].

Para adicionar mais interlocutores a uma conferência

- 1 Marque o número do interlocutor seguinte.
- 2 Prima a softkey [Conferência].

Se a linha estiver ocupada, ninguém atender ou o destinatário não estiver disponível

🔸 Prima 🔀 para voltar a ligar à conferência.

Pode continuar a adicionar mais interlocutores à conferência.

- Para libertar a conferência da consola
- Prima 🦱

Nota: Uma vez libertada a conferência, não é possível voltar a entrar.

#### Silenciar uma chamada

• Prima F6 ou clique em 📕

Corrigir dígitos marcados incorrectamente

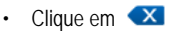

#### Gerar tons

Uma vez estabelecida a ligação e quando lhe for solicitado que introduza dígitos:

- Prima Tons
- Marque o código.

Para desactivar a sinalização por tons:

 Prima para desligar a consola da chamada. A sinalização por tons pára automaticamente.
 OII

Prima Tons 🧈 novamente.

#### Para obter mais informações

Para obter informações adicionais sobre as funcionalidades e ferramentas de processamento de chamadas da MiVoice Business Console, consulte a *Ajuda da MiVoice Business Console*.

Para aceder à Ajuda, seleccione **Ajuda** no menu principal e, em seguida, seleccione **Índice**.

© Copyright 2016, Mitel Networks Corporation. Todos os direitos reservados.

As marcas comerciais, marcas de serviço, logótipos e gráficos (coletivamente, "Marcas comerciais") apresentadas nos websites da Mitel ou nas suas publicações são marcas comerciais registadas e não registadas da Mitel Networks Corporation (MNC) ou das suas subsidiárias (coletivamente, "Mitel") ou de terceiros. A utilização das Marcas comerciais é proibida sem o consentimento expresso da Mitel. Contacte o nosso departamento jurídico através do endereço legal@mitel.com para obter informações adicionais. Para obter uma lista das marcas comerciais registadas da Mitel Networks Corporation a nível mundial, visite o website: http://www.mitel.com/trademarks.